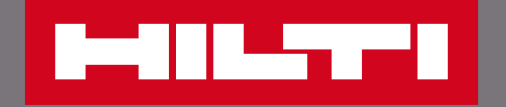

# 如何註冊喜利得官網會員?

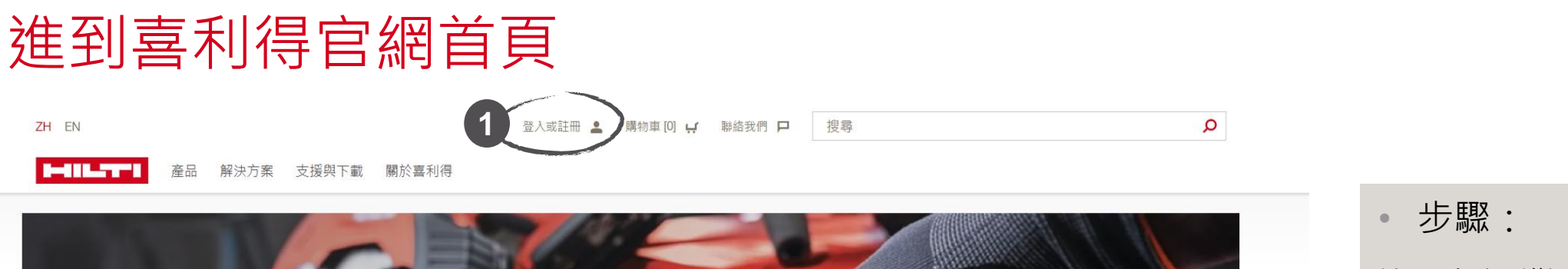

ZH 🚱 聯絡 🖻 全新NURON充 無線工具 無限可能 登入 還沒有帳戶? 註冊享受許多好處: 電子郵件 • 查詢公司優惠價格 • 網路訂購享優惠運費 • 透過最愛清單快速訂購 查看訂購紀錄 密碼 • 管理工具並申請維修 ø 2 登入 立即註冊 忘記密碼?

進到台灣喜利得官網: <u>https://www.hilti.com.tw/</u>
1. 點選登入或註冊
2. 進到登入頁面後,於畫面 右側點選「立即註冊」
3. 若已有網路帳戶可於左手 邊選擇登入

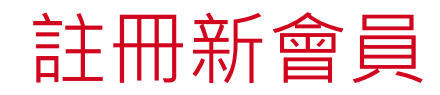

### 註冊 建立喜利得網路帳戶 工作電子郵件地址\* @abc.com 建立密碼 \* \*\*\*\*\*\*\* 0 國家 \* 台湾 Υ. 我已閱讀並接受<u>隱私權政策</u>及<u>相關條款</u>\* $\checkmark$ \* 必填欄位 繼續

 於註冊頁面輸入你的工作 電子郵件地址、設定密碼 並選擇國家

- 勾選接受隱私權政策及相 關條款
- 點選繼續,系統將寄送驗 證碼至你留下的信箱地址

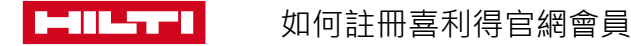

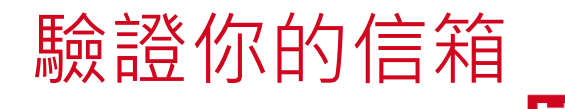

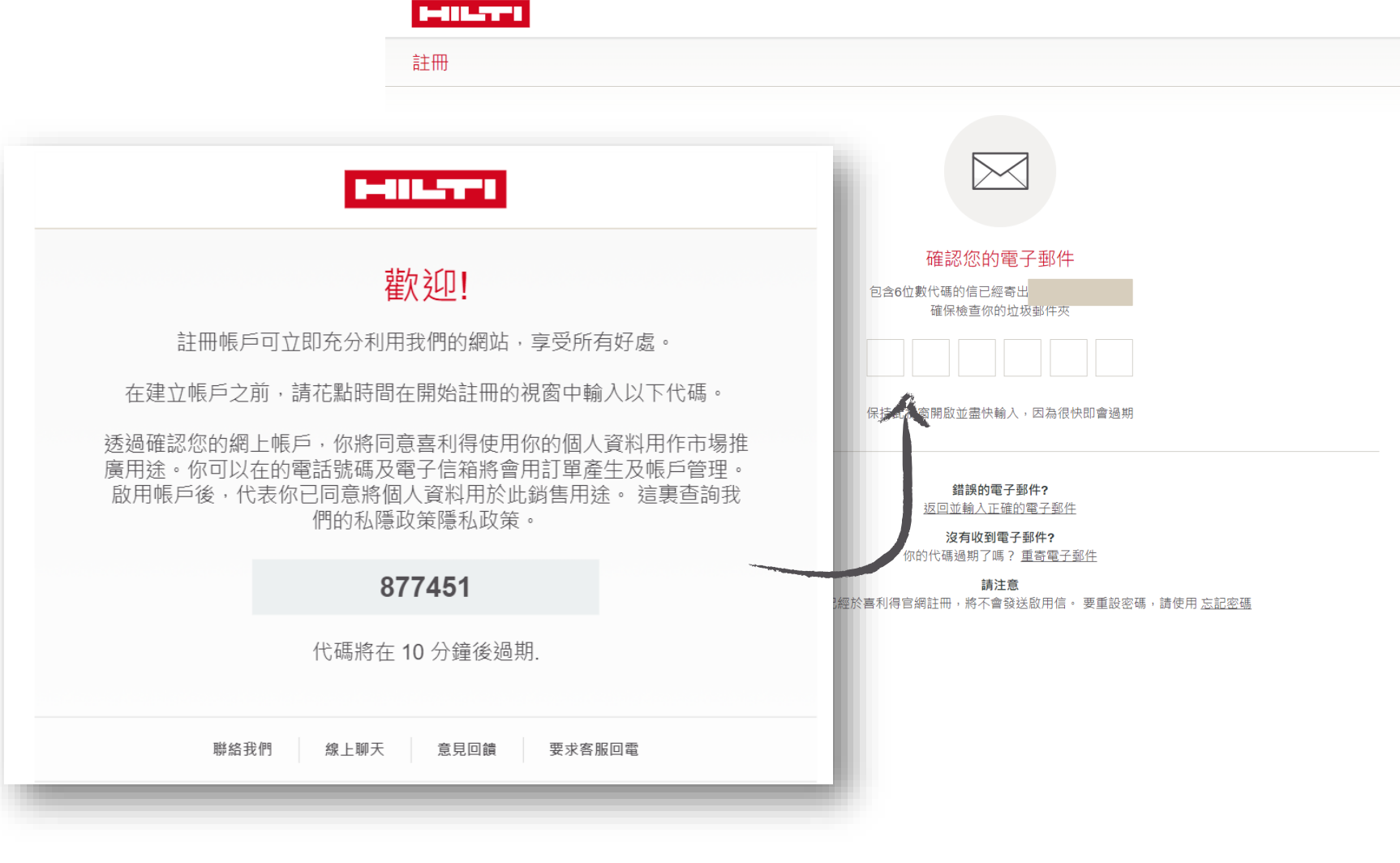

系統將寄送驗證碼到你留 下的信箱中

請於此頁面輸入驗證信件 中的6位數驗證代碼

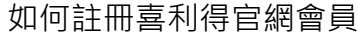

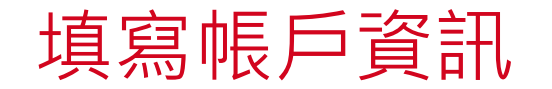

| 建立喜利得                                                                                  | 导帳戶 | 建立喜利得帳戶                    | 建立喜利得帳戶                      |                                                             |
|----------------------------------------------------------------------------------------|-----|----------------------------|------------------------------|-------------------------------------------------------------|
| 個人資料<br>請填寫以下表格完成帳戶建立<br>注意:如果你已經擁有喜利得帳戶,請不要提交此表單。<br>請聯絡我們 <u>0800-221036</u> 查詢現有帳戶。 |     | 公司資訊<br><sub>公司全名</sub> *  | 帳單資訊<br>公司名稱<br>ABC          | <ul> <li>完成信箱驗證後,請進一<br/>步填寫個人資料、公司資<br/>訊以及帳單資訊</li> </ul> |
| 稱謂 *<br>請選擇                                                                            |     | ┿ 新増統一編號                   | ┿ 新増公司名稱 2                   |                                                             |
| 姓氏 *                                                                                   |     | 行業別 *                      | 地址 *                         |                                                             |
| 名字 *                                                                                   |     | <sup>胡选烊</sup><br>正職員工人數 * |                              |                                                             |
| 職稱 *<br>請選擇                                                                            |     | *必填欄位                      | → 新靖地址 2   地區 *              |                                                             |
| 工作電話 *                                                                                 |     |                            |                              |                                                             |
| ₩ +886<br>範例: 02-12345678<br>+ 新增手機號碼                                                  |     |                            | 國家<br>TW                     |                                                             |
| ★ 新增傳真號碼                                                                               |     |                            | 郵遞區號 *                       |                                                             |
|                                                                                        |     |                            | 我同意並接受喜利得 <u>銷售條款及付款規則。*</u> |                                                             |
|                                                                                        |     |                            | □ 專業使用者確認*                   |                                                             |

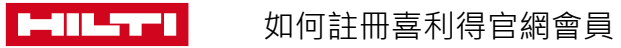

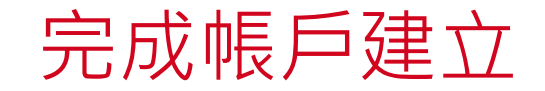

#### 建立喜利得帳戶

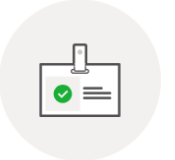

帳戶已建立! 謝謝你完成資料填寫! 你可以在我的帳戶中編輯和更新你的資訊。 填寫帳戶資訊後即可完成 帳戶建立的流程

點擊畫面右下方「前往首 頁」,就可以已登入狀態 使用喜利得官網

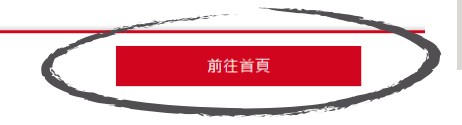

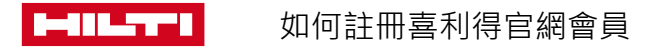

## 完成建立帳戶

| <b>歡 迎</b><br>陳小花 小姐 <b>0016027156</b> |                     | 公司: 五股展售維修中心 <b>Dummy Account</b><br>新北市五股區五權七路68號<br>248 新北市<br>帳號: 五股展售維修中心Dummy Account |               | × |
|----------------------------------------|---------------------|--------------------------------------------------------------------------------------------|---------------|---|
| 訂單資訊 📑                                 | 最愛清單 📑              | 機具管理                                                                                       | 帳戶資訊          |   |
| 查詢採購訂單/報價單/維修訂單 >                      | 管理我的最愛清單 >          | 工具清單 >                                                                                     | 查看帳戶資料 >      |   |
| 再次訂購 >                                 | 管理公司清單 >            | 申請維修 >                                                                                     | 管理聯絡人資料 >     |   |
| 申請發票電子檔 >                              | 已購買品項 >             | 維修紀錄 >                                                                                     | 更改我的電郵地址/密碼 > |   |
| 軟體訂閱 ➤ NEW                             | 推薦品項 >              |                                                                                            | 管理訂閱偏好 >      |   |
|                                        |                     |                                                                                            | 管理收貨地址 > NEW  |   |
|                                        |                     |                                                                                            |               |   |
| ZH EN                                  | 陳小花 小姐 0016027156 💄 | 構物車 [5] 🛒 聯絡我們 🟳 搜尋                                                                        |               | Q |
|                                        |                     |                                                                                            |               |   |

## 再次回到官網首頁後,點 選帳戶名稱,就可以開始 使用完整的會員專屬功能

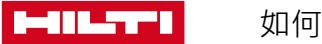